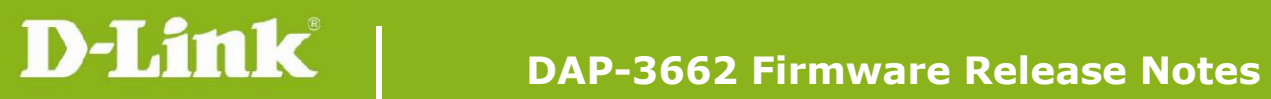

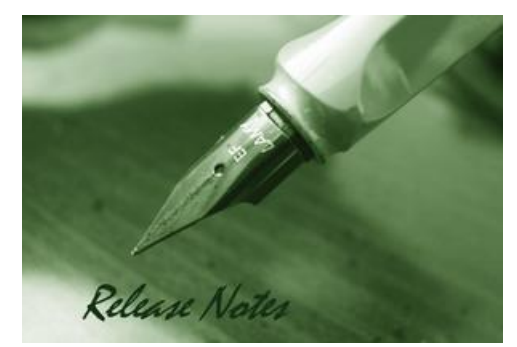

Firmware Version: 2.01r098 **Published Date:** 2019/11/25

# **Content:**

| Upgrading Instructions:         | 2 |
|---------------------------------|---|
| Upgrading by using Web-UI       | 2 |
| New Features:                   | 3 |
| Changes of MIB & D-View Module: | 3 |
| Problems Fixed:                 | 3 |
| Known Issues:                   | 3 |
| Related Documentation:          | 3 |

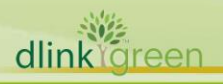

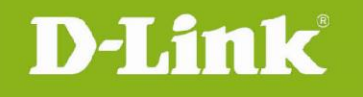

#### Revision History and System Requirement:

| Firmware Version | Date       | Model    | Hardware Version |
|------------------|------------|----------|------------------|
| 1.05rc047        | 2016/09/29 | DAP-3662 | A1/A2            |

# **Upgrading Instructions:**

D-Link AP supports firmware upgrading via Web-UI. You may download the firmware from D-Link web site <u>http://tsd.dlink.com.tw</u>.

#### Upgrading by using Web-UI

- 1. Connect a work station to the LAN port of Access Point.
- 2. Open the web browser of work station and entering the IP address of the AP. The system default IP address is 192.168.0.50.
- 3. Enter administrator's username and password, user name is "admin" and leave the password field blank by default.

#### To update the AP's firmware, click **Maintenance > Firmware and SSL Certification Upload**

| D-Link            |                                         | DAP-3662             |
|-------------------|-----------------------------------------|----------------------|
| 🔶 Home 🌋 Maintena | e 🕶 📙 Configuration 👻 👙 Sys             | stem 💋 Logout 🕧 Help |
| DAP-3662          | System Information                      |                      |
| Advanced Settings | Model Name DAP-3662                     |                      |
|                   | Firmware Version v2.01 16:59:33 12/30/2 | 019                  |
|                   | System Name dap3662                     |                      |
|                   | Location                                |                      |
|                   | System Time 02/20/2020 14:49:54         |                      |
|                   | Up Time 0 Days, 00:29:21                |                      |
|                   | Operation Mode(2.4GHz) Access Point     |                      |
|                   | MAC Address(2 4GHz) ec:22:80:af:ce:90   |                      |
|                   | MAC Address(5GHz) ec:22:80:af:ce:98     |                      |
|                   | IP Address 192.168.0.103                |                      |
|                   |                                         |                      |
|                   |                                         |                      |
|                   |                                         |                      |
|                   |                                         |                      |
|                   |                                         |                      |
|                   |                                         |                      |
|                   |                                         |                      |
|                   | <br>N                                   |                      |

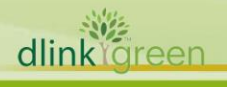

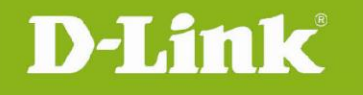

### **New Features:**

- 1. Use QCA's WDS
- 2. Remove AP Array
- 3. Support Nuclias Connect
- 4. Support DDPv5/APP
- 5. In default settings, the network IP address setting is Dynamic IP
- 6. Support MDNS
- 7. Modify Time zone settings
- 8. Update country selection table
- Move IP filter settings page from Captive Portal to Filter folder, behind WLAN Partition (AP GUI). IP filter function is independent feature and can work with all non-captive portal attenuation
- 10. Default admin user name/password is admin/admin
- 11. Add setup Wizard when first login
- 12. WPA/WPA2 throughput issue

# Changes of MIB & D-View Module:

None

### **Problems Fixed:**

| <b>Firmware Version</b> | Problems Fixed |
|-------------------------|----------------|
| V2.01                   | None           |

### **Known Issues:**

| <b>Firmware Version</b> | Known Issues |
|-------------------------|--------------|
| V2.01                   | None         |

# **Related Documentation:**

DAP-3662 Manual v2.00

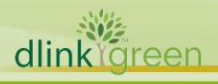